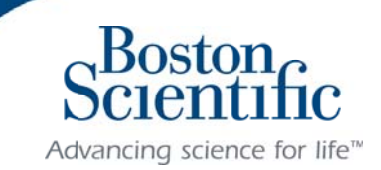

December 2014

## NEW COMMUNICATOR SET UP – MODEL 6280 and 6290

From time to time, Boston Scientific makes updates to the LATITUDE Communicator. Since your Communicator was manufactured, there is new information that the Communicator needs to download. This will happen when you set up your new model 6280/6290 Communicator for the first time.

The Communicator update will take about 20 minutes once you start the setup. You do not need to stay by the Communicator except at the end when you press the flashing white Heart button to complete the setup. The table below shows what you will see.

| 0                                                                                                    | Set up the power and phone or cellular connection as described in the manual. Press the white flashing Heart button to begin the setup process.                                                                                                    |
|----------------------------------------------------------------------------------------------------|----------------------------------------------------------------------------------------------------|
| )))                                                                                                    | You will see green Collecting Waves for 2-5 minutes as the Communicator downloads the updates.                                                                                                    |
| LATITUDE                                                                                                    | Once the update is downloaded, the LATITUDE Indicator flashes for around 10 minutes as the Communicator installs the update.                                                                                                    |
| Scientifice<br>Scientifice<br>Scien | When installation is complete, all the lights on the face of the Communicator light up for one second.                                                                                                    |
| 0                                                                                                    | Next, the Heart button flashes white. Press the flashing white<br>Heart button and stay near the Communicator to complete the<br>setup.                                                                                                    |
| )))                                                                                                    | You will see green Collecting and Sending Waves as the<br>Communicator collects information from your implanted<br>devices and sends it to your healthcare team                                                                                                   |
| LATITUDE"                                                                                                    | The LATITUDE Indicator light will be lit green at the end of a<br>successful setup. This is what your Communicator will look like<br>most of the time. If you see other lights, please refer to your<br>patient manual or call Boston Scientific Patient Services |

If you have any questions, please call Boston Scientific Patient Services at 1-866-484-3268